## Après avoir fait une capture vidéo au format AVI (DV), la lecture du fichier avec le Windows Media Player est pixélisée ou floue.

Mettez à jour Windows Media Player (version 7 ou supérieure, disponible sur le site de Microsoft).

- Dans Windows Media Player, sélectionnez l'onglet **Outils**.
- Cliquez sur **Options...**.
- Sélectionnez l'onglet **Performances**.
- Dans la zone Performances vidéo, placez la glissière Paramètres DV (Digital Video) sur Élevés.

| Player                                                  | Network                              | CD Audio                              | Porta               | ble Device |
|---------------------------------------------------------|--------------------------------------|---------------------------------------|---------------------|------------|
| Performance                                             | Media Libra                          | ry 📔 Visu                             | alizations          | Formate    |
| Us 💽                                                    | e this tab to fine tur               | ie your perform                       | iance.              |            |
| Connection s                                            | peed                                 | J (                                   | - JN                |            |
| C Mulcopr                                               | ny connection spee                   | a (recommena)                         | eaj                 |            |
| - My conr                                               |                                      |                                       |                     |            |
| Mode                                                    | em (28.8 Kbps)                       |                                       | <b>*</b>            |            |
| Network Buff                                            | ering                                |                                       |                     |            |
| • Use def                                               | ault buffering (recor                | nmended)                              |                     |            |
| C D                                                     | E                                    |                                       |                     |            |
| <u>e</u> urrer.                                         | Second:                              | S                                     |                     |            |
| Video Perforn                                           | nance                                |                                       |                     |            |
|                                                         | cceleration:                         |                                       |                     |            |
| Hardware A                                              |                                      |                                       |                     |            |
| <u>H</u> ardware A<br>None                              |                                      | 4                                     | -   Full            |            |
| Hardware A<br>None                                      | screen mode switch                   | ,                                     | -7 Full             |            |
| Hardware A<br>None<br>Eult                              | screen mode switch                   |                                       | -7 Full             |            |
| Hardware A<br>None<br>Ligital Video<br>Small            | screen mode switch<br>(DV) settings: | · · · · · · · · · · · · · · · · · · · | -7 Full             | Ş _        |
| Hardware A<br>None<br>L Eulls<br>Digital Video<br>Small | creen mode switch<br>(DV) settings:  |                                       | -Ŷ Full<br>-Ŷ Large | 5          |